## 〇受講修了の確認 ①judo-menberにログインする ②トップページの申込中のイベントに表示されている 講習会をクリック

| 🔷 Judo-Member |            |                                    |                                   |                  | ••• *** ×ンバーD:<br>サポート トップ | 0123456<br>東京柔道 |
|---------------|------------|------------------------------------|-----------------------------------|------------------|----------------------------|-----------------|
| ≗ メンバー        | 進行中の手続き    |                                    |                                   |                  |                            |                 |
| 登録/活動履歴       | ① 進行中の手続き。 | はありません。                            |                                   |                  |                            |                 |
| メンバー          |            |                                    |                                   |                  |                            |                 |
| ■資格           | 申込中のイベント   |                                    |                                   |                  |                            |                 |
| ▋講習会申込        |            | 講習会                                | 確認し                               | たい講習会名をク         | リック                        |                 |
| 保険            | 講習会番号 ◆    | 講習会名 \$                            | 開催日 \$                            | 申込完了日時 ◆         | 申込状態◆                      |                 |
| 申請            | E1001928   | 【更新】ABC指導員④本連盟トピックス 2025年<br>(全柔連) | 2025/04/14 ~ 2026/01/23           | 2025/04/24 22:47 | 支払済みまたは支払不要                |                 |
| 支払            | E1001927   | 【更新】ABC指導員③安全指導 2025年度(全柔          | <u>事)</u> 2025/04/14 ~ 2026/01/23 | 2025/04/24 22:45 | 支払済みまたは支払不要                |                 |
| メール           | E1001926   | 【更新】ABC指導員②審判規程 2025年度(全柔)         | <u>)</u> 2025/04/14 ~ 2026/01/23  | 2025/04/24 22:40 | 支払済みまたは支払不要                |                 |
| ✿ アカウント設定     | E1001925   | 【更新】ABC指導員①コンプライアンス2025年度<br>柔連)   | <u>(全</u> 2025/04/14 ~ 2026/01/23 | 2025/04/24 22:36 | 支払済みまたは支払不要                |                 |
| コンテンツ         |            |                                    |                                   |                  |                            |                 |

## ③クリックした講習会の申込情報が表示される。 ④受講結果が表示される。 ⑤修了の表示なら受講完了

| ♦ Judo-Member  |                                                                      |                            |               |                  | ๋<br>♥ポート | <b>☆</b><br>トップ | 0123456789<br>東京柔道 |
|----------------|----------------------------------------------------------------------|----------------------------|---------------|------------------|-----------|-----------------|--------------------|
| <b>ニ</b> メンバー  | ★ > <u>講習会一覧</u> > 講習会申込情報照会     【     ★ ★ ★ ★ ★ ★ ★ ★ ★ ★ ★ ★ ★ ★ ★ |                            |               |                  |           |                 |                    |
| ▲ 登録/活動履歴 <    | 【更新】ABC指導員①コンフ                                                       | フイ パンス2025年度(全条建)          |               |                  |           |                 |                    |
|                |                                                                      | 講習会情報                      |               | 申込情報             |           |                 |                    |
| ■ 資格 <         |                                                                      |                            |               |                  |           |                 |                    |
| <b>』</b> 講習会申込 | eラーニング受講結果                                                           | 「修了」                       | と表示さ          | れる。              |           |                 | ^                  |
| 🍃 保険           | <ul> <li>・受講結果が「修了」のとき、資格申</li> </ul>                                | <b>請</b> が可能となるまでに最大半日程度要す |               |                  |           |                 |                    |
| ▮ 申請           | 受講結果                                                                 | 修了                         |               |                  |           |                 |                    |
| ¥ 支払 <         | 修了日                                                                  | 2025/04/24                 |               |                  |           |                 |                    |
| ■ メール          |                                                                      |                            | 17 million an |                  |           |                 |                    |
| 🏖 アカウント設定      |                                                                      | e7-12/0/83                 | 2調する<br>      |                  |           |                 |                    |
| B コンテンツ        | 当講習会受講履歴一覧                                                           |                            |               |                  |           |                 | ^                  |
|                | 申込番号                                                                 | 申込完了日時                     | 受講結果          | 修了日              |           |                 |                    |
|                | A00393065                                                            | 2025/04/24 22:36           | 修了            | 2025/04/24 23:45 |           |                 |                    |

## ○受講修了のメールがjudo-menberに登録した メールアドレスに届きます。 ※会員登録で登録したメールアドレスに 受講結果が送信されます。

Fwd:【Judo-Member】受講結果通知

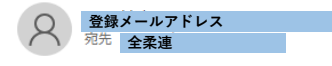

------Forwarded message ------From: **Judo-Member** <<u>no-replv@iudo-member.ip</u>> Date: 2025 年 4 月 25 日(金) 午前 8:00 Subject: 【Judo-Member】受講結果通知 To:

受講者名

Judo-Member のご利用ありがとうございます。 下記の通り、講習会の受講結果が確定しました。

受講結果:修了

【講習会情報】 講習会名 : [更新] ABC 指導員①コンプライアンス 2025 年度(全柔連) 講習会形式:e ラーニング 開催日 :2025/04/14 ~ 2026/01/23

【申込情報】 申込番号 :A00393065 申込完了日時:2025/04/24 22:36

【対象資格】 受講区分:更新 年度 :2025 資格 :A指導員 受講区分:更新 年度 :2025 資格 :B指導員 受講区分:更新 年度 :2025 資格 :C指導員